## Removing Myanmar Unicode Font

- 1. Font Removing
  - a. Start > Programs > Myanmar Unicode > Uninstall Myanmar Unicode (follow the instructions)

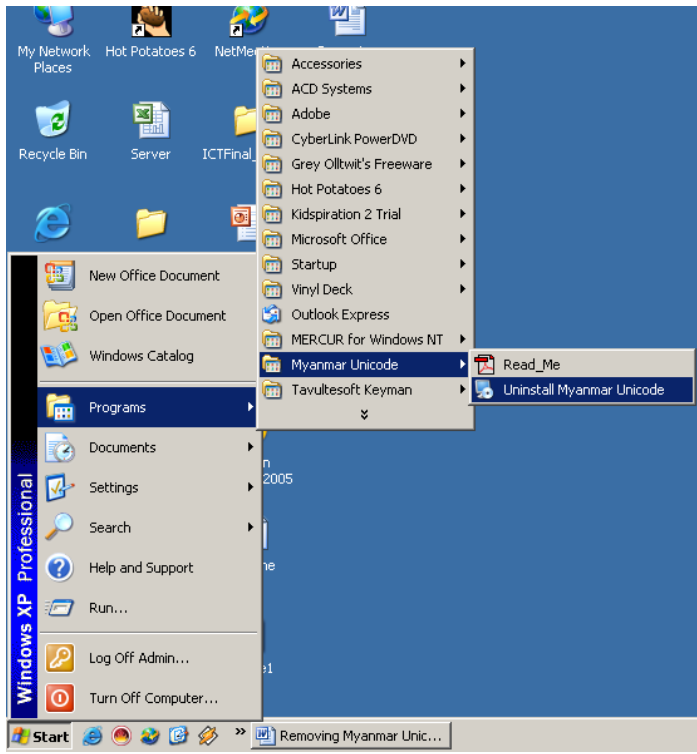

- 2. Keyboard Removing
  - a. (First exit current working process) to do this
  - b. Right click on Keyman Keyboard on the task bar.

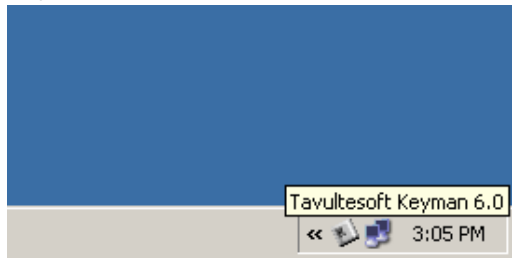

c. Pup-up menu will appear choose "exit Keyman".

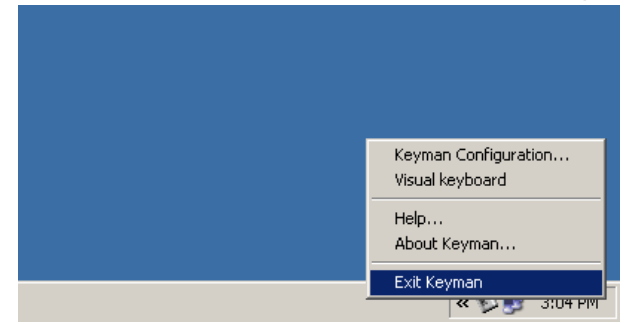

d. Start > Programs > Tavultesoft Keyman > Uninstall Keyman. (follow the instructions)

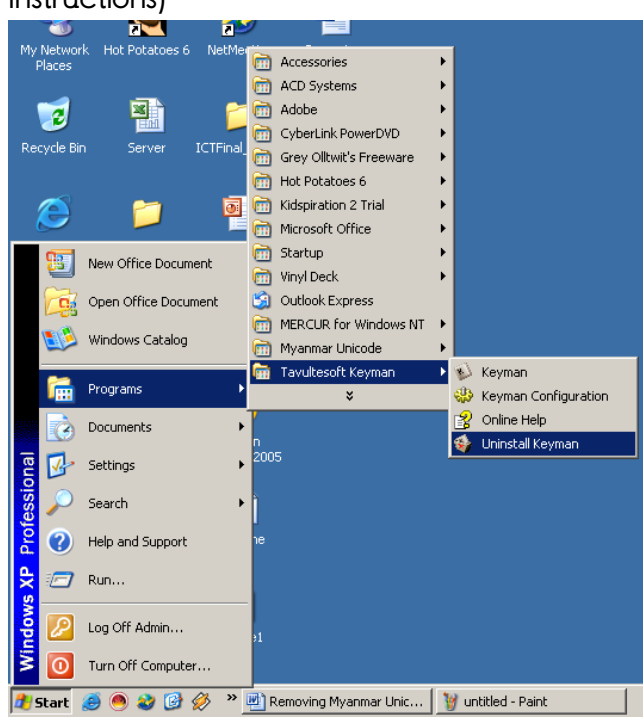

- 3. Language Setting Removing
  - a. Start > Setting > Control Panel > Regional and Language Options

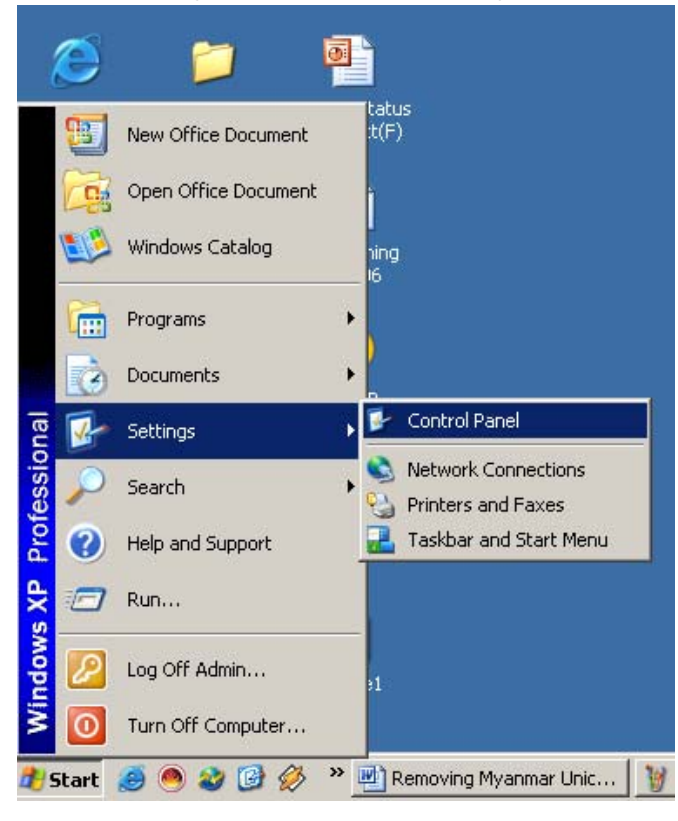

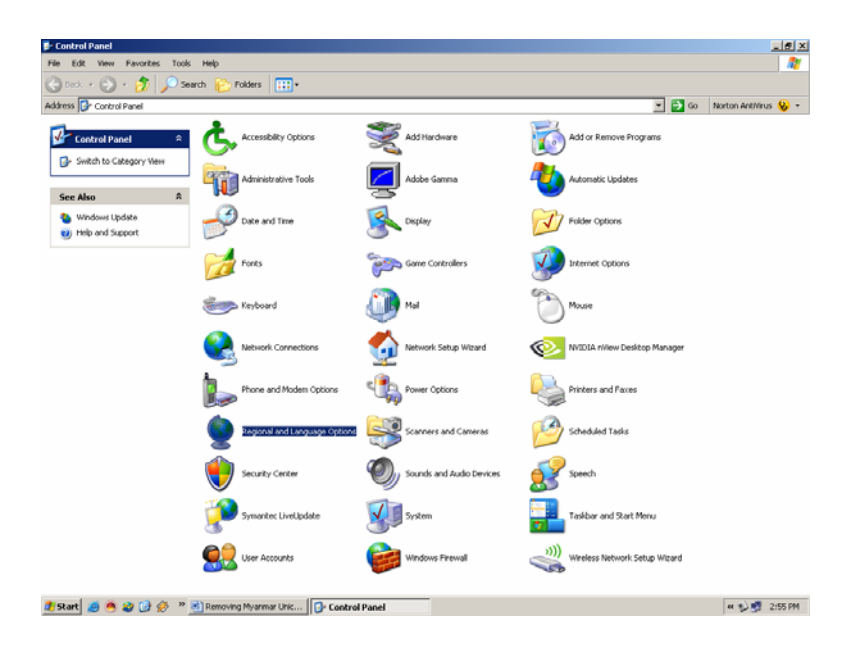

## b. choose "Language" tab

c. Uncheck the first check box that you checked in first installation.

| Regional and Language Options                                                                                                 | ? × |
|----------------------------------------------------------------------------------------------------|-----|
| Regional Options Languages Advanced                                                                                           |     |
| Text services and input languages<br>To view or change the languages and methods you can use to enter<br>text, click Details. |     |
| Details                                                                                                    | וונ |
| Supplemental language support                                                                                                 |     |
| Most languages are installed by default. To install additional languages,<br>select the appropriate check box below.          |     |
| Install files for complex script and right-to-left languages (including<br>Thai)                                              |     |
| Install files for East Asian languages                                                                                        |     |
|                                                                                                    |     |
|                                                                                                    |     |
|                                                                                                    |     |
|                                                                                                    |     |
|                                                                                                    |     |
|                                                                                                    |     |
|                                                                                                    |     |
|                                                                                                    | y . |